# 新超排说明书

| <u>常用选项解释</u>  | 错误!未定义书签。    |
|----------------|--------------|
| <u>纸样方向设置</u>  |              |
| <u>分段功能</u>    | 7            |
| <u>面料瑕疵设置</u>  | 9            |
| <u>最佳幅宽</u>    | 9            |
| <u>对格对条</u>    | 9            |
| <u>自定义分段祥解</u> |              |
| <u>排队超排</u>    | 1 错误! 未定义书签。 |
| 排半件及纸样按一片放入主唛架 |              |
| <u>分床功能</u>    |              |

#### 【对话框参数说明】:

| 设定时间 3            | 分钟 □□1<br>☑ 8                           | 又排主唛架上的纸样<br>删涂辅唛架全部纸样 | <ul> <li>□ 对格对条</li> <li>□ 允许倾斜</li> <li>☑ 允许挤压</li> </ul> | <ul> <li>■ 虚位</li> <li>■ 虚位重叠</li> <li>■ 允许纸样镂空处放置纸样</li> </ul> |
|-------------------|-----------------------------------------|------------------------|------------------------------------------------------------|-----------------------------------------------------------------|
| ◉ 混排              | 🔿 按件分段                                  | ◎ 同一方向                 | ◎ 同件同向                                                     | 样片距离(正数距离)负数重叠)<br>0                                            |
| ◎ 按码分段<br>◎ 自定义分段 | <ul> <li>按片分段</li> <li>按距离分段</li> </ul> | ◎ 同码同句                 | ◎ 任意角度                                                     | □ 设置切割公共边(只有在<br>□ 样片距离大于0有效)                                   |
| 段间隔 负数段间距<br>0    | 距离;正数段间嵌                                | <b>套)</b>              | 90 🔿 45<br>İ旋转设置                                           | 面料瑕疵设置                                                          |
| □ 小面积纸样混排         | ₿<br>; [0                               | ● 使用最                  | 佳幅宽                                                        |                                                                 |
| 参与减拍的取入面<br>段长    | 间隔                                      | 最小幅宽                   | 1495                                                       |                                                                 |
| 1000              | 20                                      | 最大幅宽                   | 1495                                                       |                                                                 |
| ☑ 使用基准线作>         | 的分割符                                    | 幅宽步长                   | 0                                                          |                                                                 |

### 一:常用选项解释

- **设定时间**: 输入此床唛架需要进行超排的时间
- **仅排主唛架纸样:**排版时只有主唛架的纸样进行排料,辅助唛架及纸样框的 不进行排料。

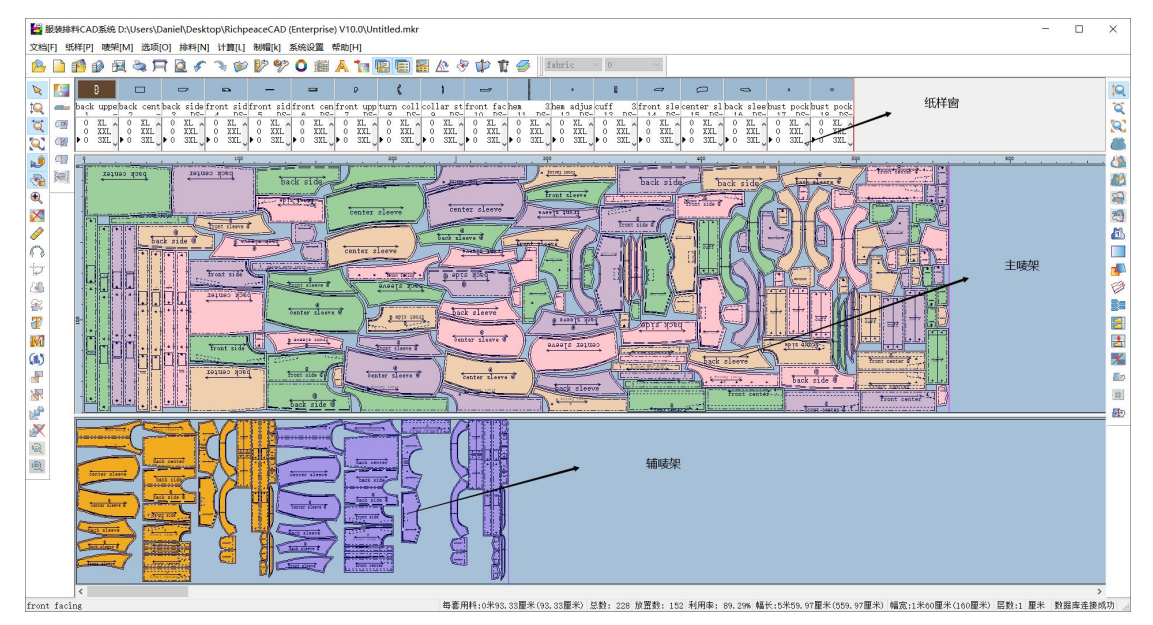

- 删除辅助唛架全部纸样:将辅助唛架纸样放入到纸样框。
- **允许挤压**: 使唛架上样片之间的间距最小
- 允许倾斜:,系统根据整床唛架的排版情况,来确定哪些或哪片纸样在指定角度范围内正负倾斜。(需提前设定倾斜范围)

|           | 1                                      |         |
|-----------|----------------------------------------|---------|
| 1) 点击纸样资料 | —————————————————————————————————————— | 输入倾斜角度。 |

| 支排料CAD系统                                                    |      |                               |                                                          |                  | ?  | × |
|-------------------------------------------------------------|------|-------------------------------|----------------------------------------------------------|------------------|----|---|
| 联络 全部尺码资料 纸样总体资料                                            |      |                               |                                                          |                  |    |   |
| □ 仅设定当前尺码                                                   |      | 套件                            | 面积                                                       | 重量               |    |   |
| 纸样数量: 1 ↓<br>排样限定 ● 单向 ● 双向 ○ 四向 ○ 任意                       | 采用   | :S<br>:M<br>:L<br>:XL<br>:XXL | 17945.62<br>18742.09<br>19567.82<br>20381.94<br>21226.54 | 0<br>0<br>0<br>0 |    |   |
| □允许翻转                                                       | 采用   | :3XL                          | 22086.74                                                 | 0                |    |   |
| 自动排料 <ul> <li>一 锁定纸样</li> <li>● 一般</li> <li>○ 最后</li> </ul> | 采用采用 |                               |                                                          |                  |    |   |
| 允许倾斜角 0 度                                                   | 采用   |                               |                                                          |                  |    |   |
| <sup>虚位</sup><br>□上 0 □左 0<br>□下 0 □右 0                     |      | 总面积<br>总重量                    | 119950.75<br>0                                           |                  |    |   |
| □等量   □矩形虚位                                                 | 采用   | 0                             | 克/平;                                                     | 方毫米              | 重算 |   |
|                                                             |      |                               |                                                          | 关闭               |    |   |

**虚位**:勾选虚位后,靠近唛架左边界、上边界、下边界的纸样虚位不参与排料。

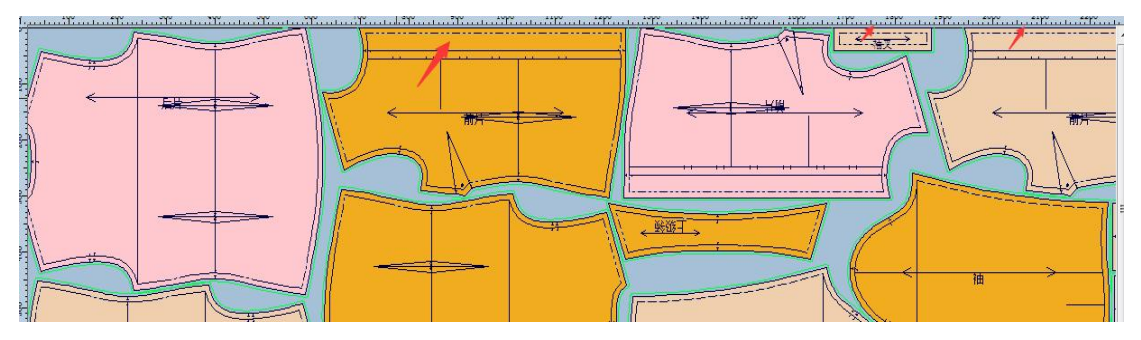

选择虚位

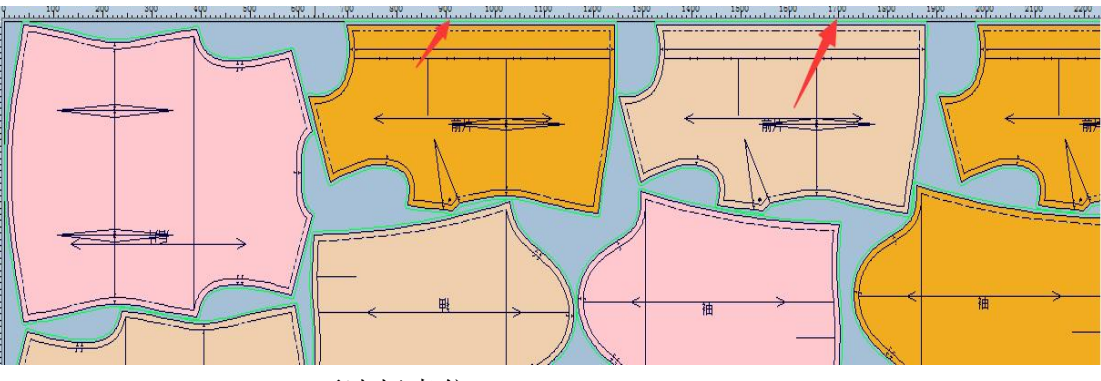

不选择虚位

● **虚位重叠**: 虚位重叠在选择虚位的前提下, 排的时候虚位会有重叠。

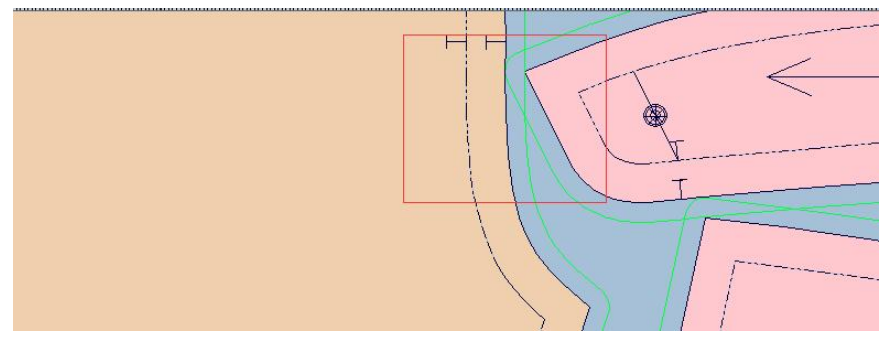

●**允许镂空处放置纸样:**选择,镂空的地方可以放纸样;未选择,镂空的地方不允许放其它纸样。

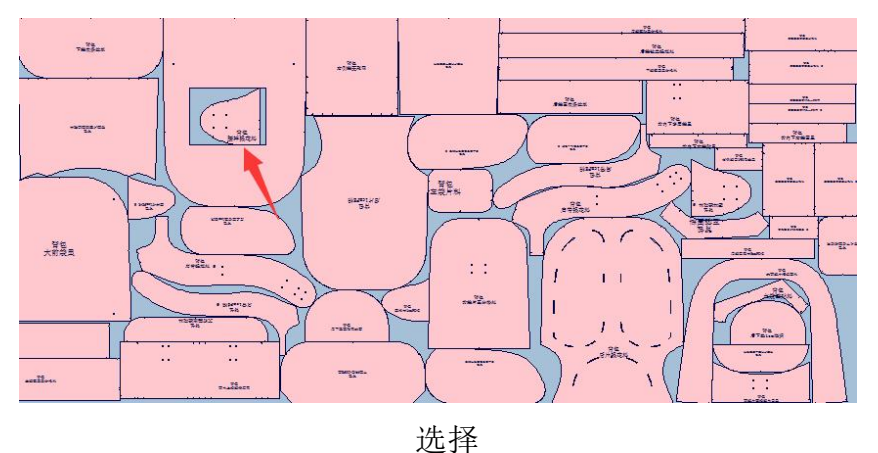

未选择

样片距离(正数距离,负数重叠):在下面的对话框里输入数值,输入数值为正数时为样片间的隔开的最大距离,为负数时为最大重叠距离。

# 二:纸样方向设置

同一方向:当布纹线是双向时,同一码的不同件套方向不受限制;当布纹
 线为单向时,相同的码同件套纸样的方向一致。

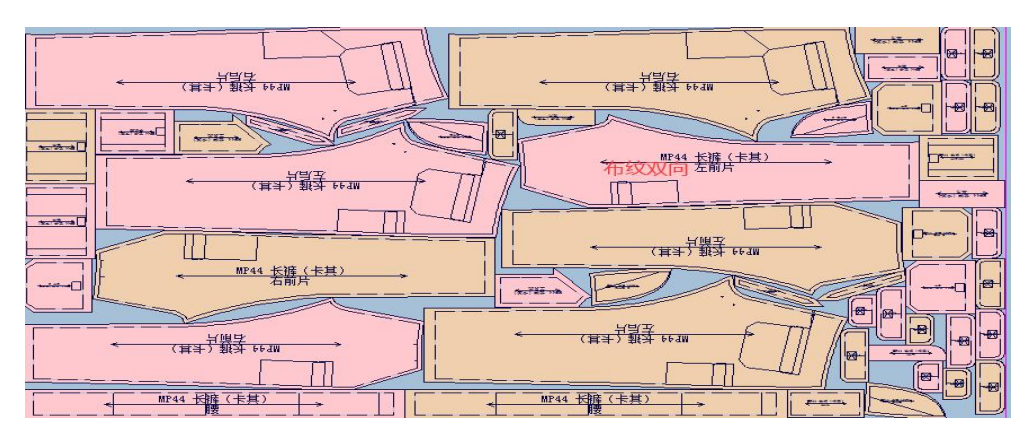

(双向)

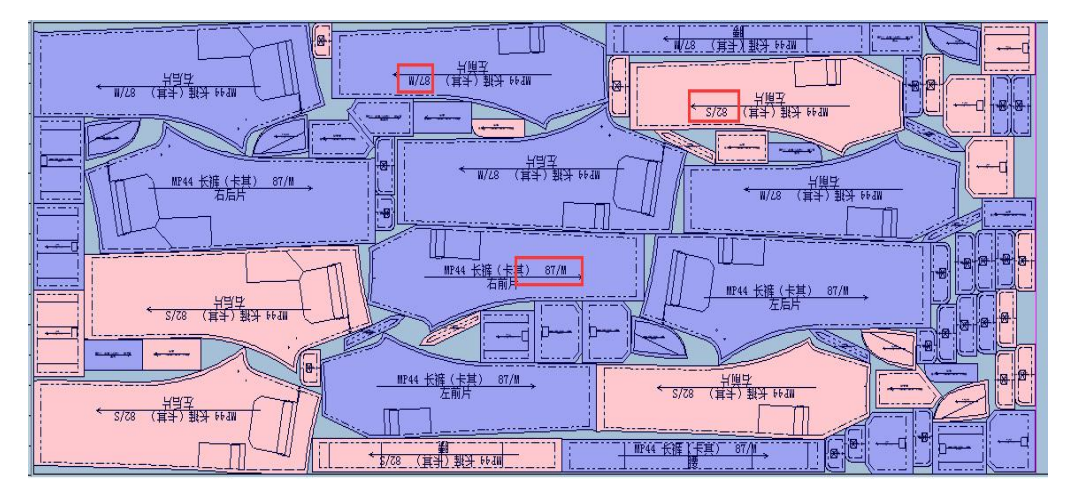

(单向)

●同件同向: 是同一个码同一件是保持同一个方向。每个码间的同一套(件)纸 样方向保持一致。例如 S 有两套(件),那么为1的方向保持一致,2 的方向保 持一致。

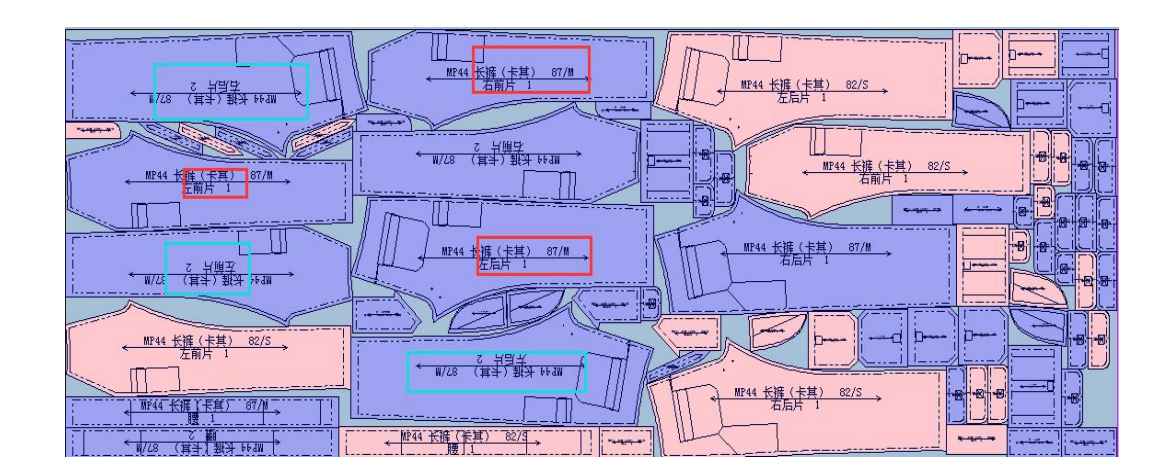

●同码同向: 同一个码的纸样方向保持一致。

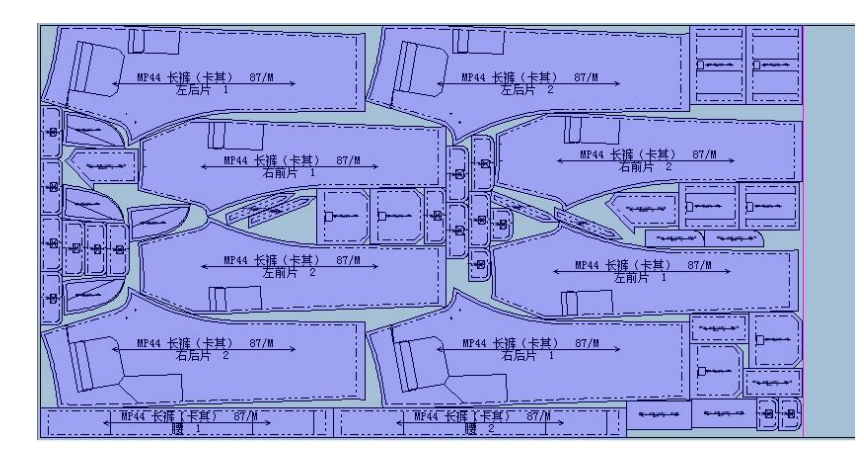

●任意角度:选择180度或90度或45度。假设选择了45度,唛架上的每个 纸样会根据排料需要单独按45度一转,寻找合适的角度(即纸样可能旋转 的角度是45,90,135,180,225,270,315,360)同时也可以选择"同 时旋转设置",指定的那些纸样,同时旋转给定的角度。

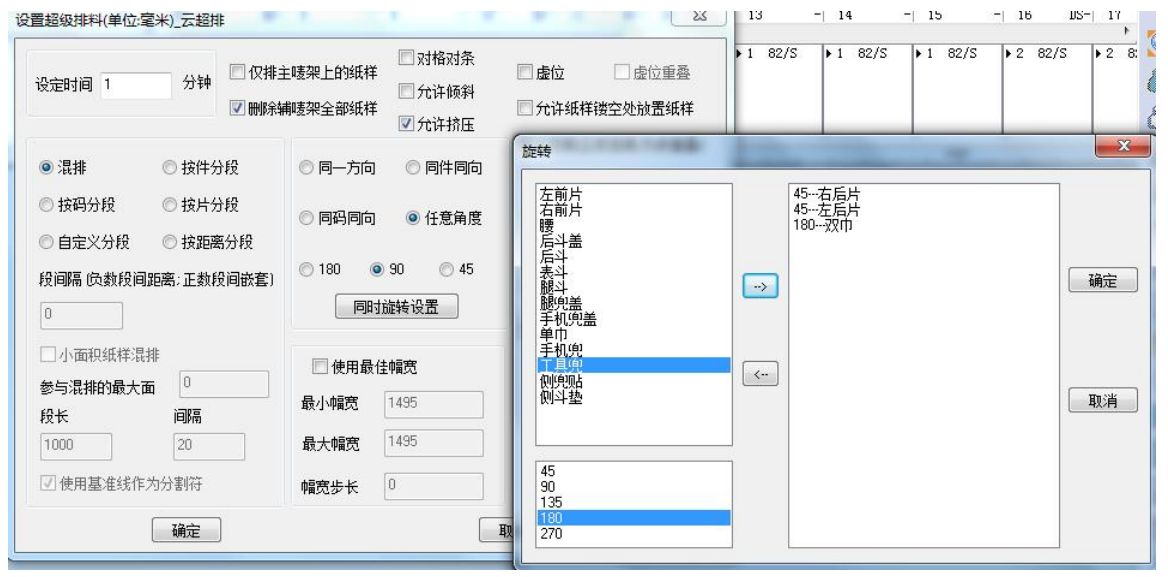

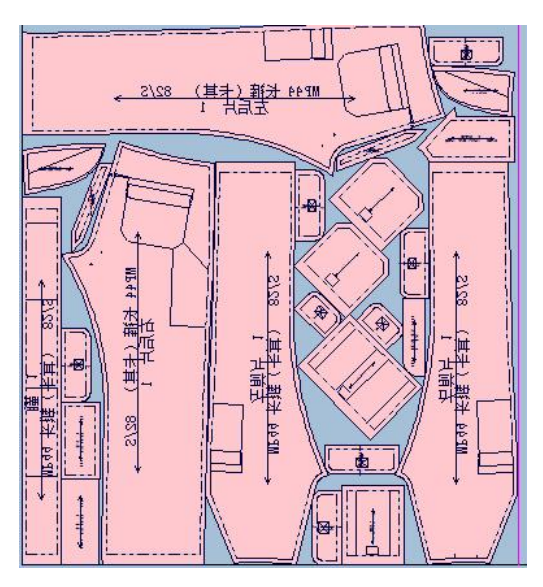

# 三:分段功能

●混排:常规排料,没有具体的分段限制。

●按件分段:每一件(套)在长度方向分段,排完一个码的其中一套(件),再 排另外一件,依次类推;全部拍完后再排其它码。

| <u>19744 法第(+来) 82/5</u><br>王昭月 1 | 1000000000000000000000000000000000000 | <u>111111111111111111111111111111111111</u> |                                                     | <u>长線(米英) 92/1</u><br>至后片 1 |
|-----------------------------------|---------------------------------------|---------------------------------------------|-----------------------------------------------------|-----------------------------|
|                                   | PREFER                                | 1 1 1 1 1 1 1 1 1 1 1 1 1 1 1 1 1 1 1       | ₩44 <u>朱操 (+美) 87/3</u><br>第日日 2 87/3<br>日日日 2 87/3 | 1744 Kiš (*E) 92/1          |
|                                   |                                       |                                             |                                                     | エジパー・                       |
|                                   |                                       |                                             |                                                     |                             |
| <u>NP44 长端(卡克) 82/5</u><br>至町片 1  | 578 (¥¥) 83 HM                        |                                             |                                                     | 1 418年<br>市西市 兵道 (本本) 3571  |

●按码分段:按码在长度方向分段,每个码排完后再排另外一个码。

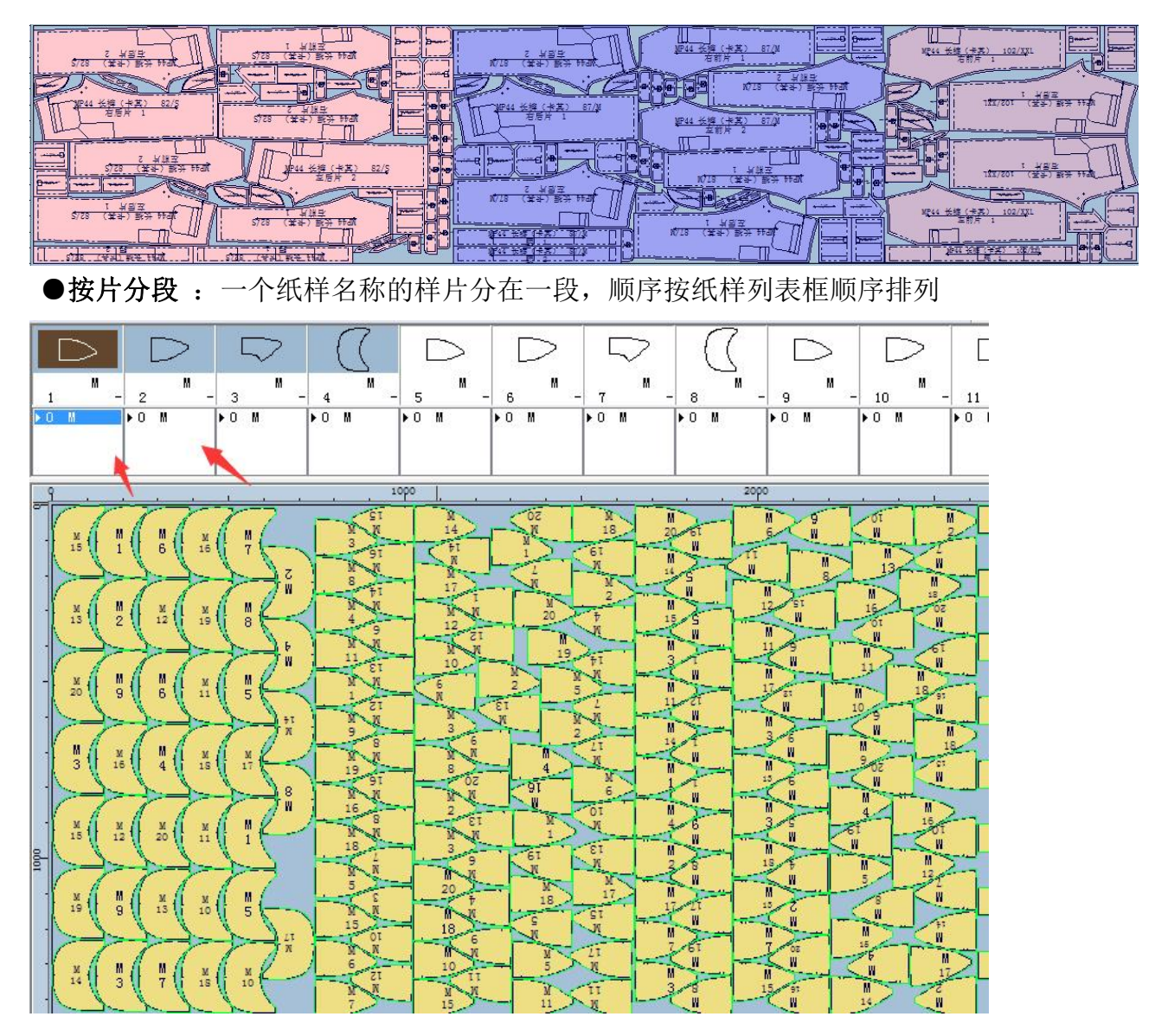

### ●段间隔(负数为段间距离,正数为段间嵌套)

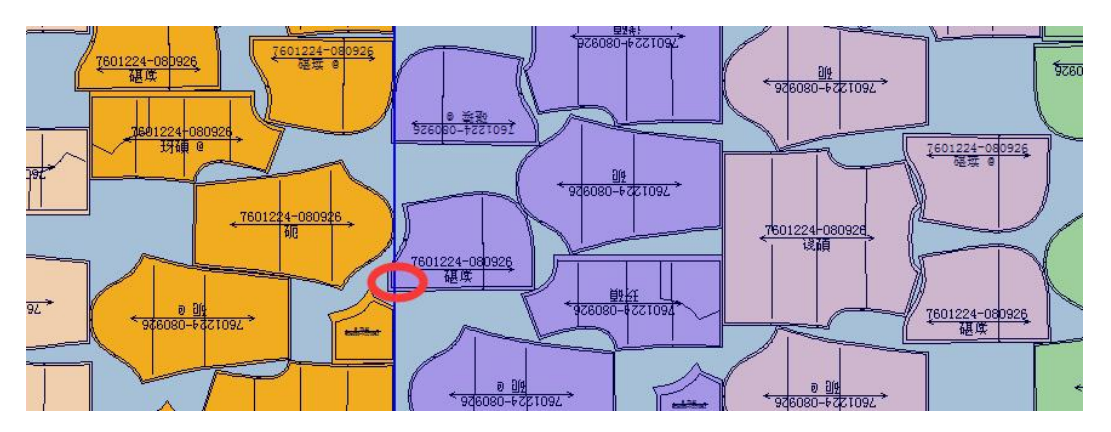

正数

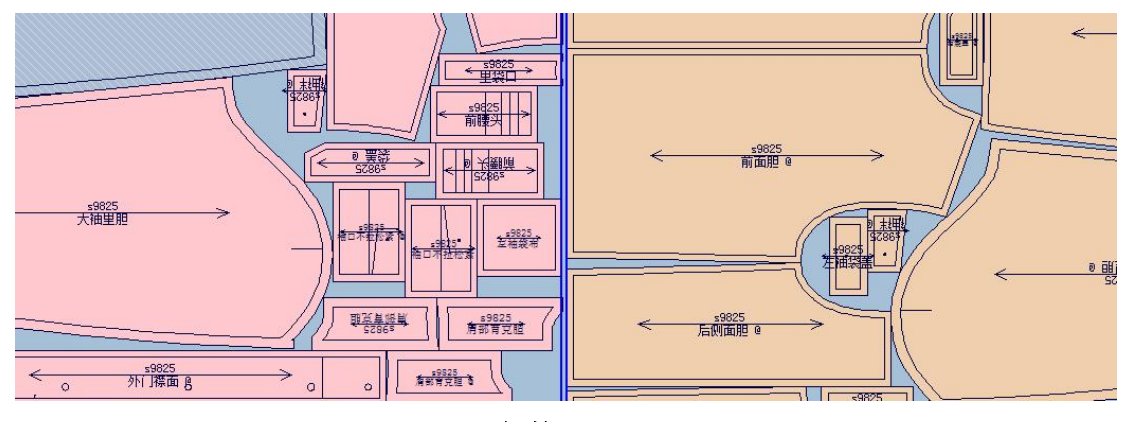

负数

●小面积纸样混排 □小面积纸样混排,参与混排的最大面积 <sup>参与混排的最大面</sup> 0

小于设定的最大面积的纸样可以跨段排

●按距离分段:输入段长与段间隔,纸样在指定的段长内排,多用于平板切割机。

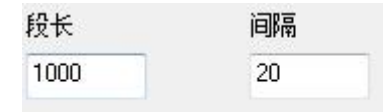

.

可以使用选择基准线做分割符, 1

📝 使用基准线作为分割符

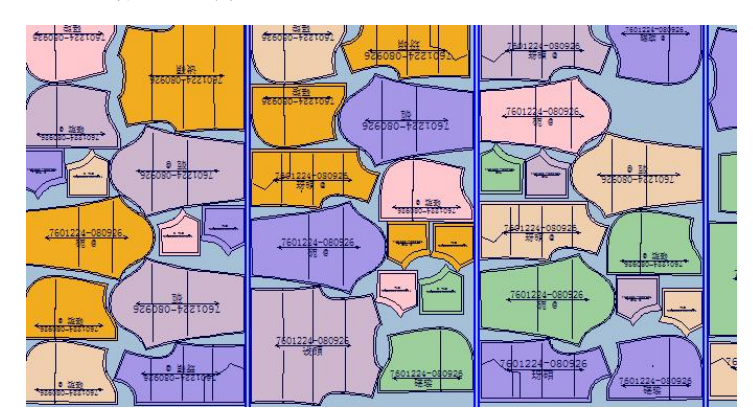

●自定义分段--见第七章自定义分段详解。

### 四: 面料瑕疵设置

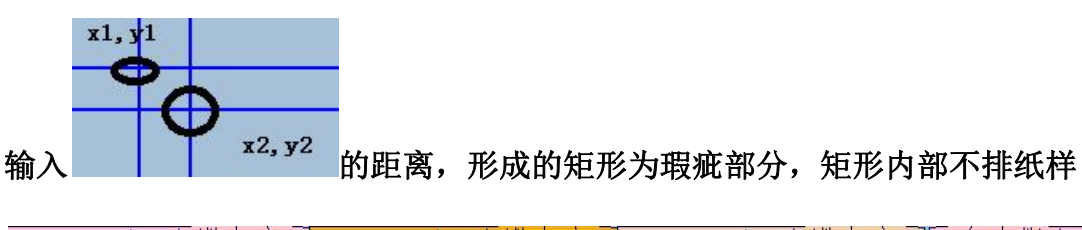

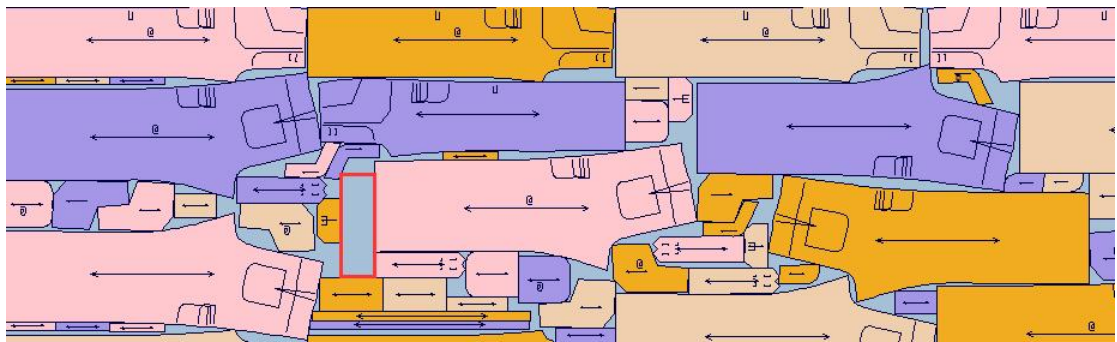

五:最佳幅宽

输入最小与最大幅宽及步长,系统根据整体样片数找出最适合的幅宽,以便达到很好的利用率。

| 🔽 使用最 | 佳幅宽    |
|-------|--------|
| 最小幅宽  | 1447.8 |
| 最大幅宽  | 1727.2 |
| 幅宽步长  | 0      |

# 六: 对格对条

- 1) 点击"选项"菜单,选择"显示条格"、"对条对格";
- 2) 点击"唛架"菜单,选择"定义对条对格";
- 3) 点击"布料条格",输入水平及垂直距离;

| 设置                                               | 图元                                                                                    | 纸样:前片*号型:s |
|--------------------------------------------------|---------------------------------------------------------------------------------------|------------|
| 布料条格 对                                           | 条格设定                                                                                  | ×          |
| 对格标记                                             | 起始<br>X 0 Y 0                                                                         | 条格预览       |
| <ul> <li>□ 设对格标记</li> <li>当前对格标记连接的纸料</li> </ul> | 水平条格<br>重复距离(Y方向): 10                                                                 |            |
| 纸样 图元序                                           | 水平角α (度): 0                                                                           |            |
|                                                  | 垂直条格<br>重复距离(ど方向): 10<br>垂直角β(度): 0                                                   |            |
|                                                  | $\begin{array}{c} 0 \\ A \\ A \\ A \\ B \\ C \\ B \\ C \\ C \\ C \\ C \\ C \\ C \\ C$ |            |
| ▼ 所有号型                                           | / · · · · · · · · · · · · · · · · · · ·                                               | 「協会」「即当    |

| 4) | 点击 | "对格标记", | 点击 | "增加", | 输入名称, | 设定是水平还是垂直对: |
|----|----|---------|----|-------|-------|-------------|
|----|----|---------|----|-------|-------|-------------|

| 设置<br>布料条格 对格                              | 图元<br>标记… 1 … 剪口 ▼                                                  |                                                          | 纸样:前片*号 | <u>민</u> :s           |
|--------------------------------------------|---------------------------------------------------------------------|----------------------------------------------------------|---------|-----------------------|
|                                            | 水平方向属性 垂                                                            | 23<br>手直方向属性                                             |         | <b>X</b>              |
| 문型 s ▼<br>名称                               | 增加对格标记<br>名称<br>水平方向属性                                              | 垂直方向屬性                                                   |         | <b>1</b> 3 <b>1</b> 4 |
|                                            | <ul> <li>☑ 对条格</li> <li>☑ 设定位置</li> <li>位置 0</li> <li>厘米</li> </ul> | <ul> <li>☑ 对条格</li> <li>☑ 设定位置</li> <li>☑ 五 0</li> </ul> | 厘米      | \$                    |
| 增加 修改 一 一 修改 一 一 一 一 一 一 一 一 一 一 一 一 一 一 一 | 加工工作 1 通知 通定                                                        | 取消                                                       |         |                       |

5) 选择前片纸样,选择"图元",选择"设定上面增加的对格标记",选择采用;

| 公王          |                                                                       | □ ← →<br>s 下級領 s       |
|-------------|-----------------------------------------------------------------------|------------------------|
| 2 M<br>2 11 | 设置 图元<br>布料条格… 对格标记… 1 … 剪□ ▼<br>对格标记<br>② 设对格标记 ▲ ▼<br>当前对格标记连接的纸样图元 | 纸样·前片"号型'。             |
| -           | 紙样 图元序号<br>前片 1                                                       | 54 5 TO TI T2 T3 T4 85 |
| H           |                                                                       |                        |

6) 同理选择后片纸样选择"图元",选择"设定上面增加的对格标记",选择采用。

|             | 日本<br>日本<br>日本<br>日本<br>日本<br>日本<br>日本<br>日本<br>日本<br>日本 |                | 口<br>介英 s       | —<br>袖叉 s | <u></u>   | X       |
|-------------|----------------------------------------------------------|----------------|-----------------|-----------|-----------|---------|
| 2 M<br>2 11 | 设置<br>布料条格…<br>对格标记<br>☑ 设对格标记<br>当前对格标记                 |                | 图元<br>9 剪(<br>剪 |           | 纸样:       | 后片号型。   |
| -           | 纸样<br>前片<br>后片                                           | 图元序号<br>1<br>9 |                 |           | \$<br>102 | È<br>ào |
|             | ☑ 所有号型                                                   | AL C           | 关闭              |           |           |         |

- 7) 其它的对位可参照4到6步操作;
- 8)设置好后,选择超排对话框里的对格对条 团对格对条,点击确定,开始超排。

# 七: 自定义分段详解

### 1.点击超排图标,在超级排料对话框里选择"自定义分段", 分段对话框出现:

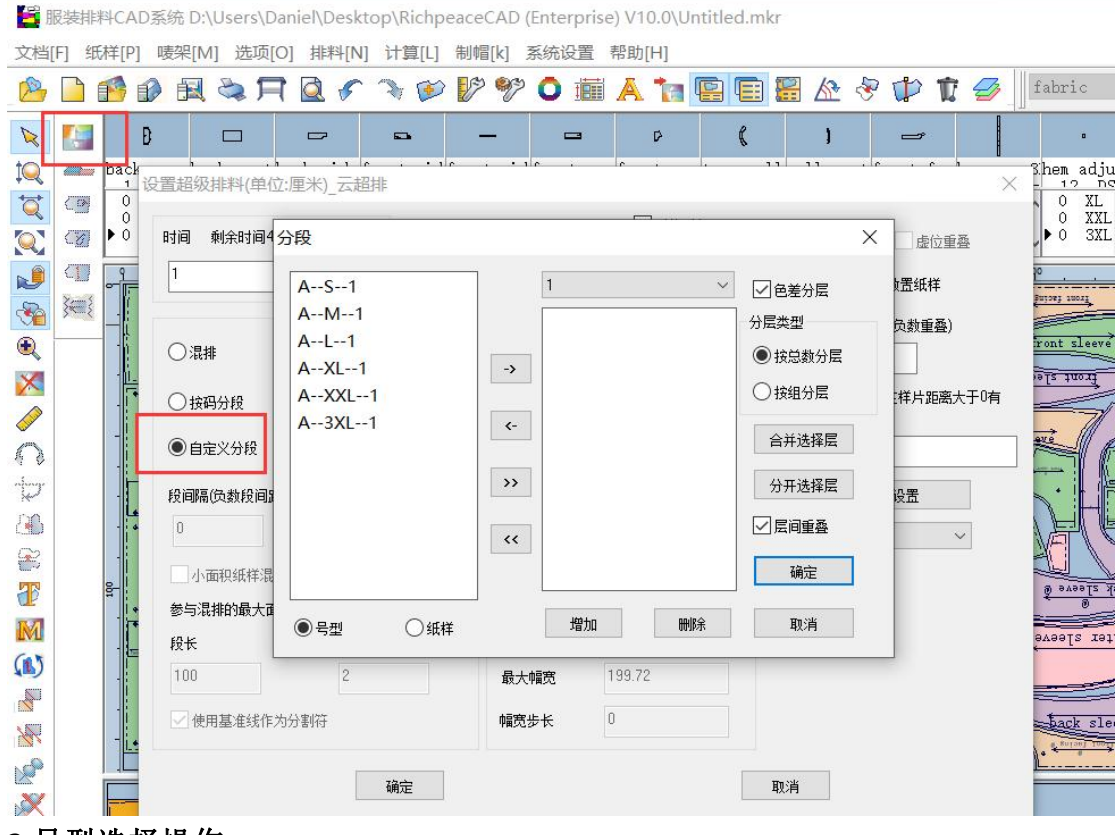

2.号型选择操作:

| A92/L1<br>A97/XL1<br>A82/S1<br>所有参与分段或<br>色差分层的码数 | A87/M1<br>→<br>か<br>か<br>か<br>か<br>か<br>か<br>の<br>の<br>の<br>の | <ul> <li>● 色差分层</li> <li>分层类型</li> <li>● 按总数分层</li> <li>● 按组分层</li> <li>● 按组分层</li> <li>○ 按组分层</li> <li>○ 分开选择层</li> </ul> |
|---------------------------------------------------|---------------------------------------------------------------|----------------------------------------------------------------------------------------------------|
|                                                   | <<                                                            | 「一」」には「「「」」「「」」には、「「」」「」」「「」」「「」」「」」「」」「」」「」」「」」「」」「」」「」」                                                                  |

| 1) 左键左边框点击一个码数,点 🔝 可以到右边相应的分段处;选择完一个码,                                                               |
|----------------------------------------------------------------------------------------------------|
| 按 CTRL 键,可以多个码选择,再按 💽;选择第一个,再按 SHIFT 键,可以将第                                                          |
| <ul> <li>一个及最后一个及中间的所有码选中, , ;</li> <li>於 为右边选择的码数回到左边</li> <li>所有码都到右边</li> <li>所有码都回到左边</li> </ul> |
| <b>2</b> ) A92/L1 此处为哪个码放到哪一段,                                                                       |
| 例如此处选 1, 右边选的是 A-87/M-1 和 A-92/L-1;那么这两个码就在第一段;每                                                     |
| 选完一段,点击增加 增加; <sup>2</sup> 右边选择 A-82/S-1 和 A-97/XL-1;<br>那么这两个码就在第二段 依次类推,                           |
| ■除 为取消当前分段                                                                                           |
| <b>取消</b> 窗口关闭,不进行超排                                                                                 |

- 3. ●号型选择的码数进行超排;
  - 纸样

选择相应的纸样进行超排

| 后斗   | 1  | ▼ ● 色差分层 |
|------|----|----------|
| 表斗   |    | 分层类型     |
| 腿斗   |    | ◎ 按总数分层  |
| 腿兜盖  | -> | ● 抄钥公司   |
| 手机兜盖 |    | □□按组万层   |
| 单巾   | <- | 合并选择层    |
| 手机兜  |    |          |
| 双巾   |    | 分开选择层    |
| 工具兜  |    | ☑ 层间重叠   |
| 侧兜贴  |    |          |
| 侧斗垫  | -  | 确定       |

4. 不选择色差分层,为长度方向分段;同一段内混排;例如 A-82/S-1 和 A-97/XL-1 第一段; A-87/M-1 和 A-92/L-1; 排完效果如下:

| A87/M1 | 1                             | 💌 🔲 色差分层                                                                                                |
|--------|-------------------------------|----------------------------------------------------------------------------------------------------|
| A92/L1 | A82/S1<br>A97/XL1<br><-<br>>> | <ul> <li>分层类型</li> <li>● 按总数分层</li> <li>● 按組分层</li> <li>合并选择层</li> <li>分开选择层</li> <li>√ 层间重叠</li> </ul> |
| ◎ 是刑   |                               |                                                                                                    |

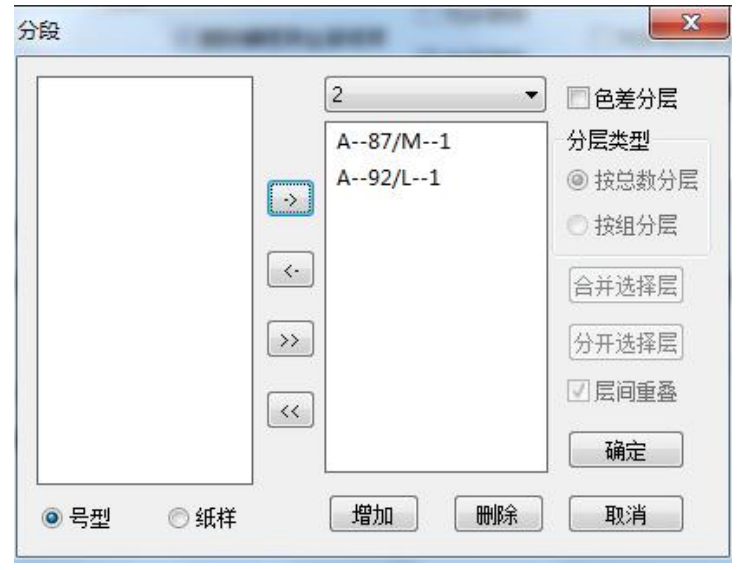

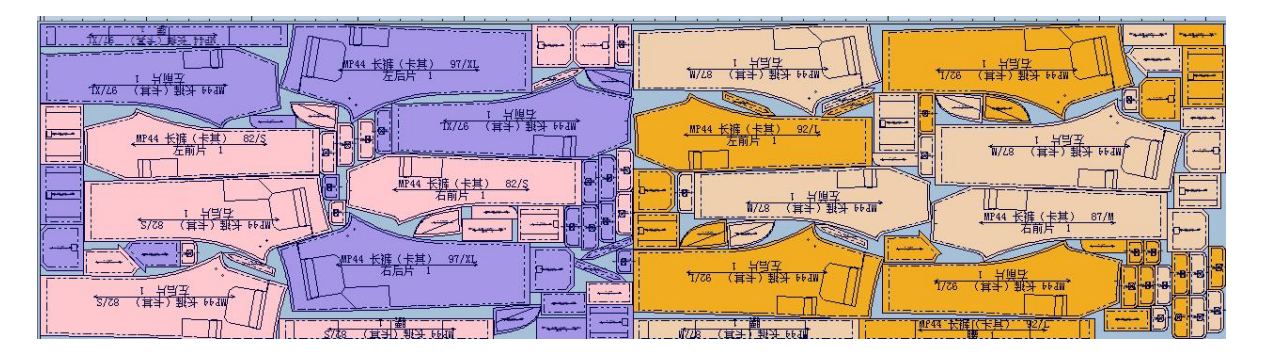

5.选择色差分层:宽度方向分层,长度方向分段;码数选择方式与上面步骤1介 绍的相同。

1)如果没有选择 **户并选择层**,正常的一个码一个码的按布宽方向排下来;长度方向分段;

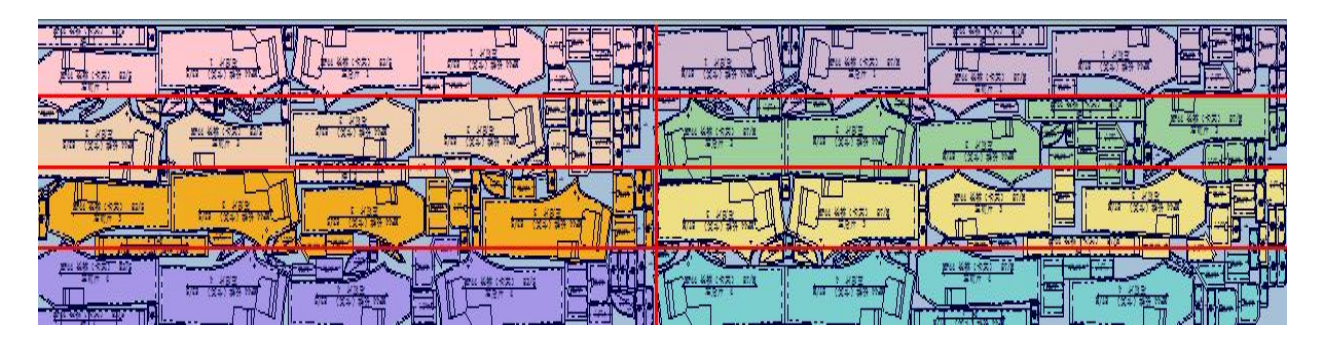

2) 放到右边的号型可以合并,也可以分开。按 CTRL 或 SHIFT 选择需要合并的号

型,点击 🕇 🚔 🔓 点击 👫 👌 点击 🛃 合并选择层 ,也可以点 分开选择层 将其分开。

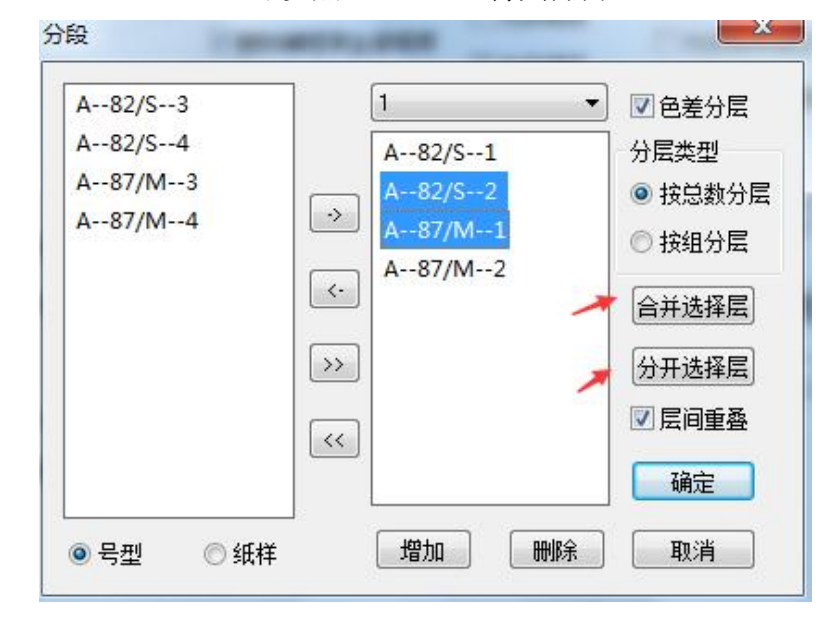

3) • 按总数分层: 如果选择按总数分层,有几套就把宽度方向分几份(层),例如

下面第一段选了四个 A-82/S-1 , A-82/S-2, A-87/M-1, A-87/M-2; (其中 A-82/S-2, A-87/M-1 合并) 那么就将布宽按4份(层) 平均分, A-82/S-1 占一 份(层), A-82/S-2, A-87/M-1 占两份(层) 并混排; A-87/M-2 占一份(层)。

| A82/S3<br>A82/S4<br>A87/M3<br>A87/M4 | 1 ▼<br>A82/S1<br>A82/S2;A87/M-<br>A87/M2 | <ul> <li>✓ 色差分层</li> <li>分层类型</li> <li>● 按总数分层</li> <li>● 按組分尾</li> </ul> |
|--------------------------------------|------------------------------------------|---------------------------------------------------------------------------|
|                                      | <·<br>>>                                 | 合并选择层                                                                     |
|                                      | ×                                        | <ul><li>✓ 层间重叠</li><li>确定</li></ul>                                       |

| 1 月日                                               |                                     | ₩P44 <u>长護(卡萬)</u> 82/S→<br>左局十                                                         | I 1 世世王<br>S/23 (耳子) 班法 H+200                           |
|----------------------------------------------------|-------------------------------------|-----------------------------------------------------------------------------------------|---------------------------------------------------------|
| <u>2</u> 计操 <u>步</u><br><u>5/78</u> (第半) 號子 64,30  | - NF44 长振(卡兹) 02/5<br>左后月 2         | 1<br>日日日<br>1<br>日日日<br>日<br>日日日<br>日<br>日<br>日<br>日<br>日<br>日<br>日<br>日<br>日<br>日<br>日 | <u> 11744 长晴(卡昇) 82/5</u><br>11744 长晴(卡昇) 82/5<br>石店片 2 |
| <u>114 午護(卡其) 67/11</u><br>石前片 1                   | 3 ← 1 円<br>1 円<br>1/13 (田子) 単分 FF2m |                                                                                         | <u>空間片 5</u><br>1011年1月 55/75                           |
| ○ 1月32<br>10/28 (第4) 第3 6430<br>10/28 (第4) 第3 6430 | →→→→<br>                            |                                                                                         | 11744 长雄(卡里) 87/11<br>石石片 2                             |

**4**) ● 按组分层 如果选择按组分层,有几组就把宽度分几份(层),。例如下 面第一段选了四个 A-82/S-1 , A-82/S-2, A-87/M-1, A-87/M-2; (其中 A-82/S-2, A-87/M-1 合并),那么就有三组,就将布宽按3份平均份(层), A-82/S-1 占一份(层), A-82/S-2, A-87/M-1 占一份(层); A-87/M-2 占一份(层)。

| · IIF44 长唐 (卡莫) 82/5<br>石前片 1<br>              | <u> 1744 长福 (卡貫) 82/5</u> 1 2 二日日 1 |                                 | 1                                               |
|------------------------------------------------|-------------------------------------|---------------------------------|-------------------------------------------------|
| <u>5 肖肖史</u><br>S/C8 (其 <sup>1</sup> ) 秋林 Hran |                                     | 1124 长振 (卡賞) 87/II<br>上品月 1<br> | - IF44 长涯(牛単)<br>- EF44 长涯(牛単)<br>- EF44 七涯(十単) |
| IP44 长雄(卡琪) 57/II->                            |                                     |                                 |                                                 |
|                                                |                                     | (#1244 长辉][注耳) 87[11]           |                                                 |

5) **尽 Eiifi Ei Ei <b>Ei Ei Ei** 

## 八: 排队超排

功能:

在一个排料界面中排队超排。

### 操作:

1. 单击排料菜单一排队超级排料,弹出排队超排对话框;

| 排队超排_云超排 |       |        |                     | ×         |
|----------|-------|--------|---------------------|-----------|
|          |       |        |                     |           |
|          |       |        |                     |           |
|          |       |        |                     |           |
|          |       |        |                     |           |
|          |       |        |                     |           |
|          |       |        |                     |           |
|          |       |        |                     |           |
|          | nniro |        | )<br>[ +T TT रेन//+ | ] 同 排字后会并 |
|          | 1110年 | 设置趋排参数 |                     |           |
| 开始排料     | 取消    | 查看历史记录 |                     |           |

2. 单击"添加"按钮,把需要超排的唛架打开,如下图示;

| 排队超排_云超排                                                                                                    | X    |
|----------------------------------------------------------------------------------------------------|------|
| C:\Users\lenovo\Desktop\504-004732 31(9月9号).mkr<br>C:\Users\lenovo\Desktop\2020.06.12.mkr<br>C:\Users\lenovo\Desktop\在私Amkr |      |
|                                                                                                    |      |
|                                                                                                    |      |
|                                                                                                    |      |
|                                                                                                    |      |
| │<br>「「添加」」 ● ● ● ● ● ● ● ● ● ● ● ● ● ● ● ● ● ●                                                                             | 毛后合并 |
| 开始排料 取消 查看历史记录                                                                                                    |      |

3. 点击"开始排料"按钮,即可开始排料。

#### 【排队超排】参数说明:

1)添加:添加需要超排的唛架文件;并整行以透明文本背景显示添加进来的唛架文件;同时,状态栏信息为"等待",利用率为"-"因为是未知,文件名栏显示当前添加进来的唛架文件的全路径;

2) 删除:删除不需要超排的唛架文件;

3)设置超排参数:当选中列表中的一个唛架纸样后,可以对这个唛架纸样的超 排参数进行设置,点击弹出设置界面,和一般的点击 "超级排料"所弹出的界面 大部分一样,不同的是在右下角可以对布料进行选择; 选中布料:选择的布料按当前设置进行排料; 所有布料一致:款式里所有布料按当前设置进行排料; 所有布料分别设置:款式里不同布料可设置不同的排料参数; 上一个、下一个:对布料进行选择

| 设定时间 1                                      | 分钟          | □ 仅排当 ☑ 删除轴 | È唛架上的纸样<br>甫唛架全部纸样                  | <ul> <li>财格对条</li> <li>允许倾斜</li> <li>分许挤压</li> </ul> | <ul> <li>■ 虚位</li> <li>■ 虚位重叠</li> <li>■ 允许纸样镂空处放置纸样</li> </ul> |
|---------------------------------------------|-------------|-------------|-------------------------------------|------------------------------------------------------|-----------------------------------------------------------------|
| ◎ 混排                                        | ◎ 按件分       | 段           | ◎ 同一方向                              | ◎ 同件同向                                               | 样片距离I正数距离负数重叠<br>0                                              |
| <ul> <li>○ 按码分段</li> <li>○ 自定义分段</li> </ul> | ○ 按片分 ○ 按距离 | ₩段<br>19分段  | 🔿 同码同句                              | ◎ 任意角度                                               | □ 设置切割公共边(只有在<br>样片距离大于0有效)                                     |
| 段间隔 负数段间距                                   | 离:正数制       | 2间嵌套)       | <ul> <li>180</li> <li>同时</li> </ul> | ) 90 🕐 45<br>旋转设置                                    | 面料瑕疵设置 自动 ▼                                                     |
| 小面积纸样混排<br>参与混排的最大面                         | 0           | _           | □ 使用最1                              | 佳幅宽                                                  | 布料<br>◎ 洗中布料 面布 *                                               |
| 段长                                          | 间隔          |             | 最小幅宽                                | 3200                                                 | ⑥ 所有布料—致                                                        |
| 1000                                        | 20          |             | 最大幅宽                                | 3200                                                 | ◎ 所有布料分别设置                                                      |
| □ 使用基准线作为统                                  | 分割符         |             | 幅宽步长                                | 0                                                    | 上一种] 下一种]                                                       |

3) 打开文件: 打开选中的唛架文件;

4) 排完后合并:勾选后,排队排的唛架自动会合并成一床唛架,文件之间用基 准线分开隔;

5)开始排料:开始对列表框中的文件按从上到下的顺序,对文件进行超级排料; 同时,窗口下边将会展开,显示当前正在超级排料的信息;

6) 取消:一但点击取消,则当前所添加的唛架文件列表将会被全部清空;

7) 查看历史记录: 查看您所有的排队超级排料记录;

8) 上下拖动文件可以将文件上移或下移。

### 九: 排半件及纸样按一片放入主唛架

将纸样框纸样拿下半件(一套或件纸样的一半)进行排料;也可以把对应号型纸 样的一片放到主唛架。

1) 在号型表中选择纸样,可以托选,也可以左键点选第一片,再按住 SHIFT 同时左键点击最后一片。

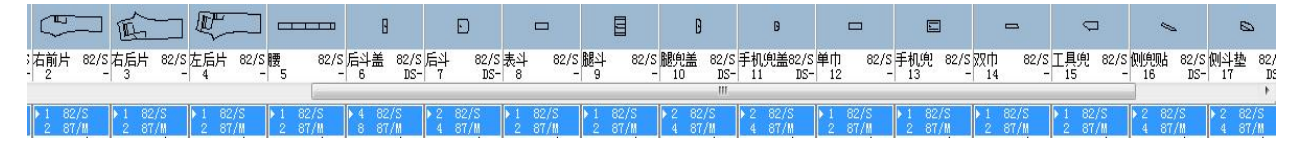

2) 按 shift+右键, 对选中的号型纸样按半件放入主唛架;

3) 按 Ctrl+右键,对选中号型纸样按1 片放入主唛架,多用于打印头样。

4)选择超排 型 工具,在对话框里设置时间等,注意选择 仅<sup>排主唛架上的纸样</sup>进行超排。

# 十: 分床功能

**功能**:一个唛架文件里可以设置不同号型配比的唛架,同一个款式文件设置多个 唛架在一个唛架文件里。

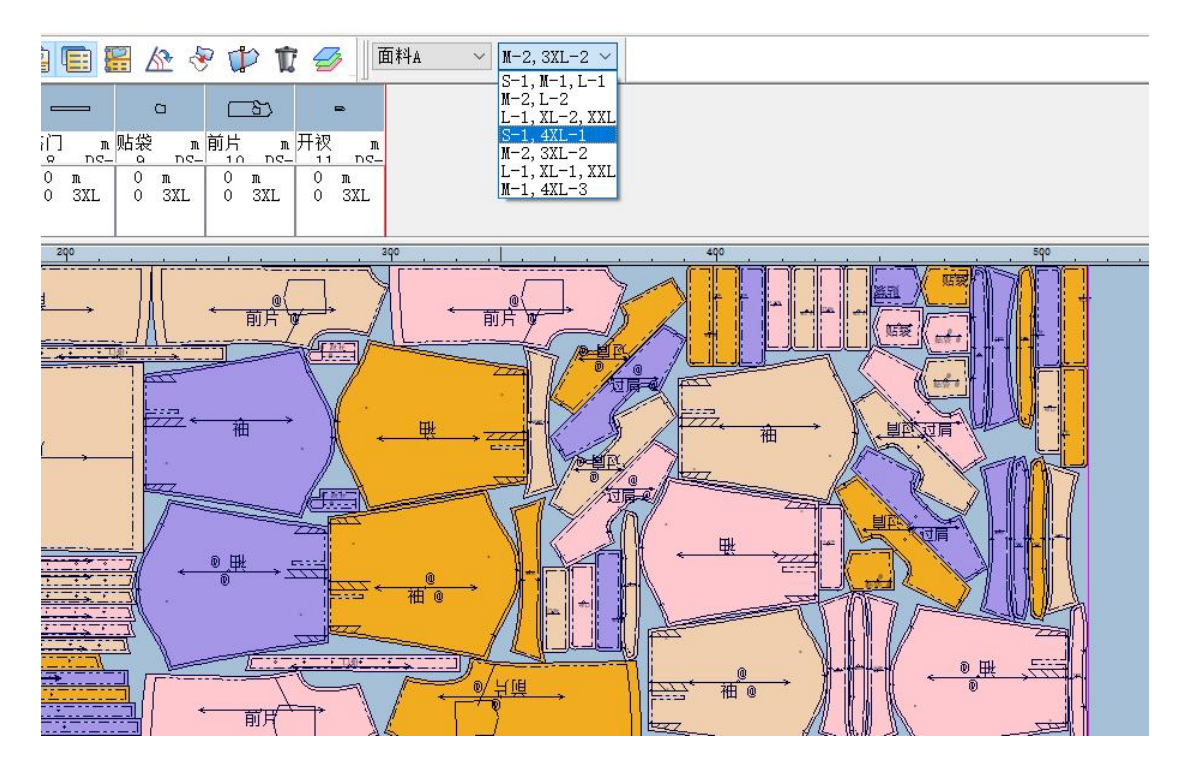

- 1)点击分床工具 🥩 进入分床设置
- 2) 点击增加床 增加床 添加床数
- 3)点击删除床 删除对应的床

面料A 面料A

M-2,3XL-2

4) 衬 面料窗选择不同面料

V

修改

5)

空白格编辑床名称,点击修改更改名称

6) 号型列表编辑号型套数

| 序号    | 号型名称 | 号型套数 | 反向套数 |
|-------|------|------|------|
| 号型, 1 | S    | 0    | 0    |
| 号型, 2 | m    | 2    | 0    |
| 号型,3  | l    | 0    | 0    |
| 号型, 4 | k    | 0    | 0    |
| 号型,5  | XXL  | 0    | 0    |
| 号型,6  | 3XL  | 2    | 0    |
| 号型,7  | 4XL  | 0    | 0    |